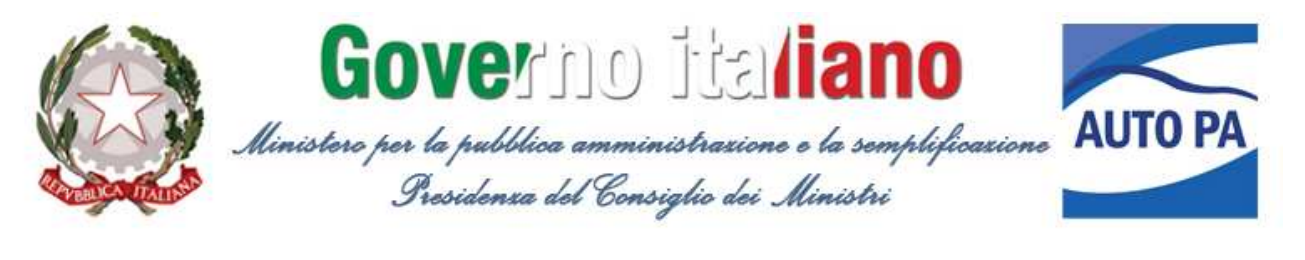

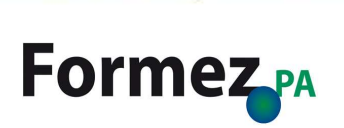

## CENSIMENTO PERMANENTE SULLE AUTO DI SERVIZIO IN DISPONIBILITÀ' DELLE PUBBLICHE AMMINISTRAZIONI

DPCM 3 agosto 2011 e successive modifiche DPCM 10 gennaio 2012

## GUIDA ALLA COMPILAZIONE DEL FORMULARIO PER IL CENSIMENTO PERMANENTE DELLE AUTO DI SERVIZIO DELLA PA

Quali dati rilevare e come aggiornarli

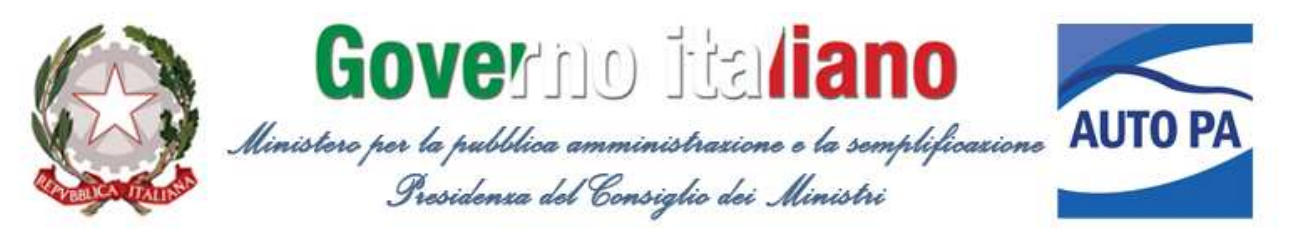

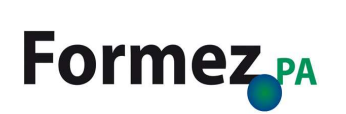

**INDICE DEGLI ARGOMENTI** 

| Censimento pemanente delle autovetture di servizio: il formulario | on line3 |
|-------------------------------------------------------------------|----------|
| Dati tecnici e amministrativi dell'autovettura                    | 5        |
| Titolo di possesso e modalità di utilizzo                         | 6        |
| Aggiornamento e modifica dei dati, cancellazione di una scheda a  | uto11    |
| Stampa ed esportazione dei dati                                   | 16       |

#### CENSIMENTO PEMANENTE DELLE AUTOVETTURE DI SERVIZIO: IL FORMULARIO ON LINE

Per accedere al formulario on line occorre aver registrato l'ente (vedi guida modalità e termini di registrazione) sul sito <u>www.censimentoautopa.gov.it</u>. A seguito della registrazione riceverai via e-mail le credenziali di accesso: user name e password. Di seguito vengono illustrate le modalità di compilazione del formulario relativo al censimento delle

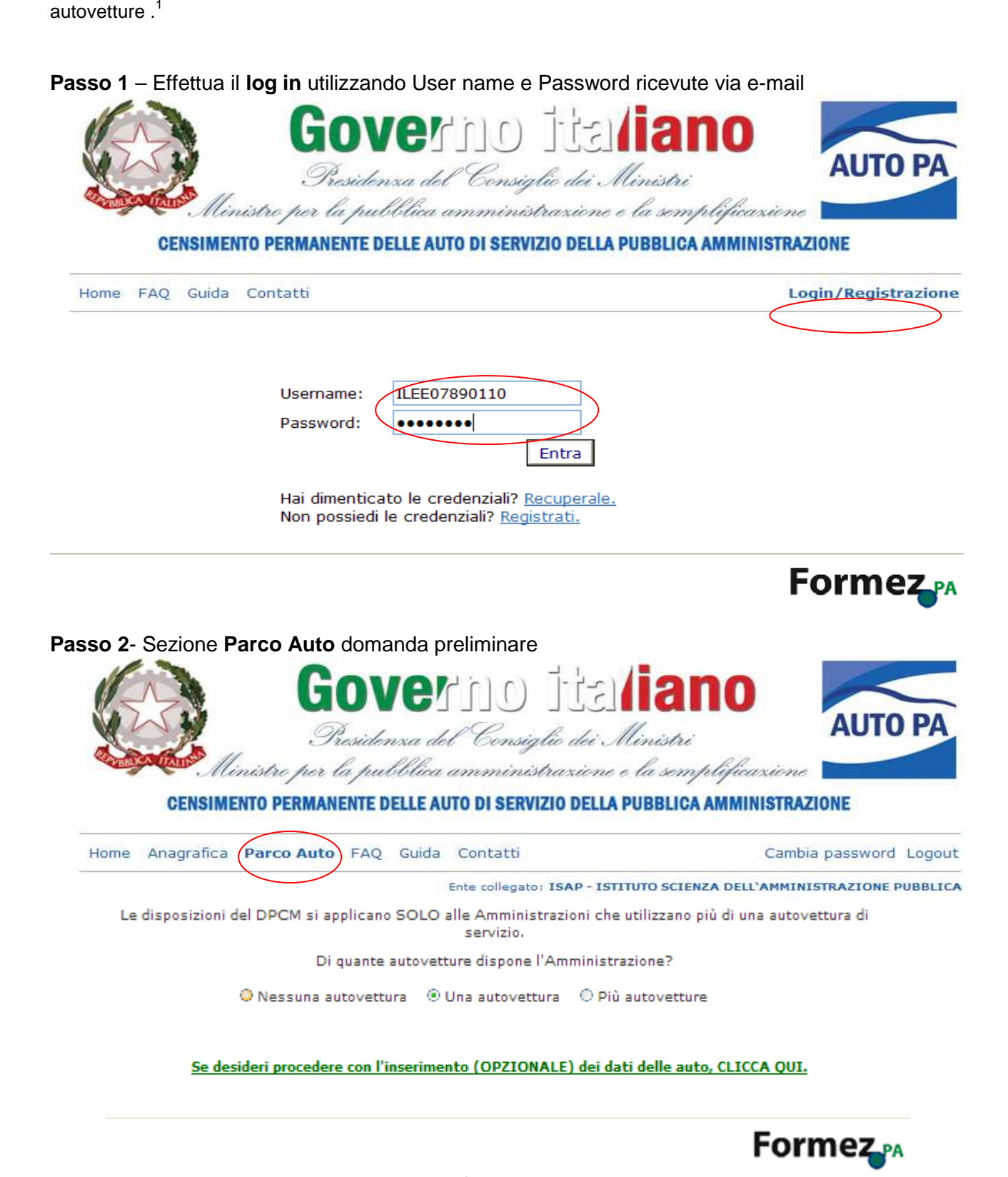

<sup>&</sup>lt;sup>1</sup> Per la guida alla compilazione del formulario relativo al monitoraggio vedasi relativa guida disponibile o line sul sito www.censimentoautopa.gov.it

## Di quante auto dispone la tua amministrazione?

Preliminarmente alla compilazione delle singole schede auto si richiede di comunicare se l'ente dispone di zero, una o più autovetture. Il DPCM non si applica infatti agli enti con zero o una sola autovettura, tuttavia ai fini statistici e per il buon monitoraggio dell'indagine è raccomandato anche a questi enti di comunicare tale dato rispondendo alla domanda n°1.

#### **Opzioni:**

- **Nessuna autovettura:** Scegliendo questa opzione il questionario termina qui e i dati inseriti in anagrafica ente saranno disponibili on line per eventuali modifiche e possono essere utilizzati per future comunicazioni inerenti il censimento. Per uscire dal sistema effettua il logout.
- Una autovettura: Scegliendo questa opzione puoi proseguire e inserire i dati dell'autovettura in via OPZIONALE. In caso contrario, puoi scegliere di terminare il questionario ed effettuare il logout. I dati fino a quel punto inseriti sono disponibili on line per successive modifiche e possono essere utilizzati per future comunicazioni inerenti il censimento.
- *Più autovetture* Scegliendo questa opzione sei tenuto a censire i dati per tutte le autovetture in disponibilità dell'ente come richiesto dal DPCM del 3 luglio 2011.

**ATTENZIONE:** Prima di proseguire nella compilazione verificare che le auto rientrino nella categoria di cui l'art 54 lettera A del codice della strada, ovvero che si tratti di veicoli destinati al trasporto di persone, aventi al massimo 9 posti, compreso quello del conducente.<sup>2</sup>

## Passo 3 - Sezione Parco Auto - Compila i dati tecnici e amministrativi dell'autovettura

|                                                                                                    | NOKON T-t-1                                                                     | iano 🧹                           |
|----------------------------------------------------------------------------------------------------|---------------------------------------------------------------------------------|----------------------------------|
| STATION OF                                                                                                    |                                                                                 | AUTO PA                          |
| Charles II.                                                                                                    | Presidenza del Consiglio dei M.                                                 | inistri                          |
| CENSIMENTO PERM                                                                                                    | a la puòblica amministrazione e                                                 |                                  |
| OLIGIMENTO PLIMA                                                                                                    |                                                                                 |                                  |
| Home Anagrafica Parco Au                                                                                                    | to FAQ Guida Contatti                                                           | Cambia password Logout           |
| Dati tecnici e amministrativi d                                                                                                    | ell'auto                                                                        |                                  |
| Dati tecnici e amministrativi d<br>Targa:                                                                                                    | ell'auto                                                                        |                                  |
| Dati tecnici e amministrativi d<br>Targa:<br>Marca:<br>Modello:                                                                                 | ell'auto<br>1098765432<br>Fiat                                                  | <b>X</b>                         |
| Dati tecnici e amministrativi d<br>Targa:<br>Marca:<br>Modello:<br>Anno di immatricolazione:                                                    | ell'auto<br>1098765432<br>Fiat<br>Croma<br>2009                                 | <b>~</b>                         |
| Dati tecnici e amministrativi di<br>Targa:<br>Marca:<br>Modello:<br>Anno di immatricolazione:<br>Alimentazione:                                 | ell'auto<br>1098765432<br>Fiat<br>Croma<br>2009<br>Benzina                      | <ul> <li>✓</li> <li>✓</li> </ul> |
| Dati tecnici e amministrativi de<br>Targa:<br>Marca:<br>Modello:<br>Anno di immatricolazione:<br>Alimentazione:<br>Cilindrata:                  | ell'auto<br>1098765432<br>Fiat<br>Croma<br>2009<br>Benzina<br>tra 1.600 e 1.899 | <b>v</b>                         |
| Dati tecnici e amministrativi de<br>Targa:<br>Marca:<br>Modello:<br>Anno di immatricolazione:<br>Alimentazione:<br>Cilindrata:<br>Omologazione: | ell'auto                                                                        | <b>v</b><br><b>v</b>             |

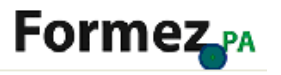

<sup>&</sup>lt;sup>2</sup> Sono **esclusi dal censimento e dal monitoraggio dei costi**, e quindi non rilevabili:

<sup>-</sup> gli autoveicoli che non rientrano nella tipologia di cui l'art 54 lett. A del CdS, sopra indicata, quali autobus, autocarri, trattori, autotreni, autovetture per uso speciale o per trasporti specifici, autoarticolati, autosnodati, caravan e mezzi d'opera (come definiti dall'art 54 lettera B e successive, del codice della strada che si riporta in appendice);

<sup>-</sup> tutti gli altri tipi di veicoli diversi dalle autovetture , quali motocicli e motoscafi;

<sup>-</sup> ai sensi del DPCM del 3 agosto 2011, art. 1 comma 3, non costituiscono oggetto della rilevazione censuaria, né del monitoraggio, le autovetture adibite ai servizi di tutela dell'ordine e della sicurezza pubblica, della salute e incolumità pubblica, della sicurezza stradale, della difesa e sicurezza militare, nonché ai servizi ispettivi relativi a funzioni di carattere fiscale e contributivo;

<sup>-</sup> le auto con targa speciale utilizzate in via esclusiva per i servizi previsti dall'art 1 comma 3 del Dpcm del 3 agosto 2011;

<sup>-</sup> le autovetture dotate di strumentazioni e dispositivi che ne modifichino la destinazione di uso, regolarmente riportati sulla carta di circolazione

## Dati tecnici e amministrativi dell'autovettura

I dati tecnici e amministrativi sono riportati nella carta di circolazione dell'autovettura.

- **Targa:** Campo alfanumerico. Inserire il numero di targa dell'autovettura. Il formato della targa che il sistema consente è di massimo 10 caratteri alfanumerici.
- *Marca:* Campo elenco a discesa, inserire la marca dell'autovettura presente in elenco. Nel caso di marca non presente in elenco vi è la possibilità di selezionare la voce "Altro".
- *Modello:* Campo a descrizione libera, inserire il modello dell'autovettura che è possibile rilevare dal libretto di circolazione
- Anno di immatricolazione: Campo formato data, inserire l'anno nel quale è stata immatricolata l'auto. Il formato dell'anno è di 4 cifre.
- Alimentazione: Campo elenco a discesa, inserire la modalità di alimentazione che è possibile rilevare dal libretto di circolazione e specificare se:
  - o Benzina
  - o **Gasolio**
  - o Metano/GPL
  - o Elettrica
  - o **Ibrida**
  - Cilindrata: Campo elenco a discesa, indicare la cilindrata compresa tra le seguenti classi:
    - o Minore o uguale a 1.099
    - o Tra 1.100 e 1599
    - o Tra 1600 1899
    - Maggiore o uguale a 1.900
- Omologazione: Campo elenco a discesa, inserire l'omologazione dell'auto alle direttive antinquinamento dell'Unione Europea. L'omologazione è indicata sul libretto di circolazione dell'autovettura.

*Attenzione* Per i veicoli nuovi immatricolati anteriormente al 1992 e per quelli immatricolati tra il 1993 e il 1996, può accadere che sulla carta di circolazione non sia riportata l'annotazione relativa alla classificazione Euro. In questi casi, ai fini del censimento selezionare la voce: *Non Disponibile.* 

Per gli altri veicoli è opportuno verificare la corrispondenza tra la Direttiva Europea antinquinamento riportata sulla carta di circolazione e la classificazione Euro.

A tale riguardo è possibile consultare la tabella di corrispondenza disponibile su siti specializzati, pubblicati sulla Home Page del sito <u>www.censimentoautopa.gov.it</u> nella sezione *Documenti a supporto della compilazione.* 

 Registrazione al PRA (Pubblico Registro Automobilistico): indicare se l'auto è registrata o meno al PRA. La registrazione al PRA dell'autovettura a nome dell'ente è attestata mediante il certificato di proprietà dell'autovettura rilasciato dagli <u>uffici provinciali</u> dell'ACI PRA. Se il dato non è disponibile scegliere l'opzione ND (Non Disponibile). Passo 4 – Sezione Parco Auto - Prosegui e compila i dati relativi a Titolo di possesso e modalità di utilizzo.

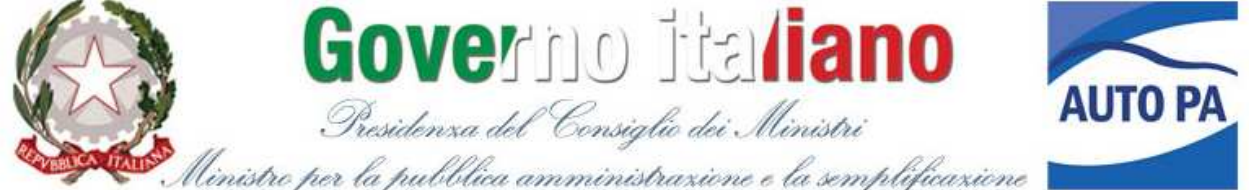

## CENSIMENTO PERMANENTE DELLE AUTO DI SERVIZIO DELLA PUBBLICA AMMINISTRAZIONE

| Home Anagrafica Parco                                                                                                    | Auto FAQ Guida Contatti                                               | Cambia password Logout                  |
|----------------------------------------------------------------------------------------------------|-----------------------------------------------------------------------|-----------------------------------------|
| Titolo di possosso o modali                                                                                                    | Ente collegato: ISAP - ISTITUT                                        | O SCIENZA DELL'AMMINISTRAZIONE PUBBLICA |
| ritolo di possesso e modali                                                                                                    |                                                                       |                                         |
| Targa:                                                                                                    | RM12345679                                                            |                                         |
| Comune di<br>stazionamento:                                                                                                    | ● Uguale al comune della sede (ASOLA) ○ Diverso dal comune della sede |                                         |
| Identificativo interno:<br>(campo facoltativo da<br>utilizzare per eventuali<br>classificazioni che l'ente può<br>adottare in base alle proprie<br>esigenze di raccolta e<br>registrazione dei dati) |                                                                       |                                         |
| Titolo di possesso:                                                                                                    |                                                                       | Y                                       |
| Modalità di utilizzo:                                                                                                    |                                                                       | <b>~</b>                                |
| Note:                                                                                                    |                                                                       |                                         |
| Indietro <u>Salva</u>                                                                                                    |                                                                       |                                         |

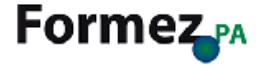

## Titolo di possesso e modalità di utilizzo

- Comune di stazionamento: Campo elenco a discesa. Indicare il comune (se diverso da quello della sede dell'ente) nel quale l'autovettura effettua lo stazionamento in attesa della richiesta del servizio.
- Identificativo interno: Campo a compilazione facoltativa nel quale poter indicare un codice identificativo utilizzato per classificare le auto censite. Ad esempio, è possibile utilizzare un codice per catalogare le auto in base alla provincia o altra area territoriale, per ufficio, dipartimento o altra struttura organizzativa presso la quale l'auto risulta in uso, ecc..
- Titolo di Possesso: Campo elenco a discesa. Specificare titolo e data di inizio e termine del relativo contratto di acquisizione. Le opzioni previste e i relativi dati richiesti sono i seguenti:
  - <u>Proprietà:</u> data di acquisizione e data dismissione. -Il campo data dismissione non è attivo in fase di censimento del parco auto al 2011. Il campo risulta attivo a partire dal 1 gennaio 2012 per le comunicazioni di acquisizioni e dismissioni successive al

censimento 2011. Per l'aggiornamento dei dati a partire dal 1 gennaio 2012 vedasi paragrafo "Aggiornamento e modifica dati" (pag 11)

- Noleggio: data di inizio e termine contratto di noleggio (con e senza conducente)
- o Leasing: data inizio e termine contratto di leasing
- <u>Comodato:</u> ente comodante e data inizio e termine comodato. In questo caso l'auto è rilevata esclusivamente dall'ente comodatario.

**Attenzione** la data di attivazione e termine del contratto di acquisizione deve essere coerente con l'anno di immatricolazione del veicolo e determina lo stato della vettura (In uso, Non in uso) indicato nell'elenco riepilogativo delle schede auto inserite (vedi passo 5).

 Modalità di utilizzo: Indicare se l'auto è in uso esclusivo non esclusivo, in base a quanto disposto dal DPCM del 3 agosto 2011, o se utilizzata per espletare i servizi forniti sul territorio dall'ente, ovvero se è a disposizione di uffici/servizi.

In particolare specificare se trattasi di:

- Uso esclusivo con o senza autista
- o Uso non esclusivo con o senza autista
- o A disposizione di uffici/servizi con e/o senza autista
- Non utilizzata (auto formalmente NON dismessa ma in stazionamento presso il parco auto e non utilizzata).

Per autisti si intende personale interno o esterno all'amministrazione facente funzione di autista indipendentemente dalla qualifica di autista. Non rientra nella definizione di autista il personale autorizzato alla guida della vettura.

Se la modalità di utilizzo della autovettura è l'uso esclusivo o non esclusivo, occorre indicare gli assegnatari.

 Assegnatari: In caso di auto assegnate in uso esclusivo occorre indicare le rispettive cariche alle quali l'auto risulta essere assegnata in virtù di quanto disposto dal DPCM del 3 agosto 2011:

Assegnatari AUTO IN USO ESCLUSIVO:

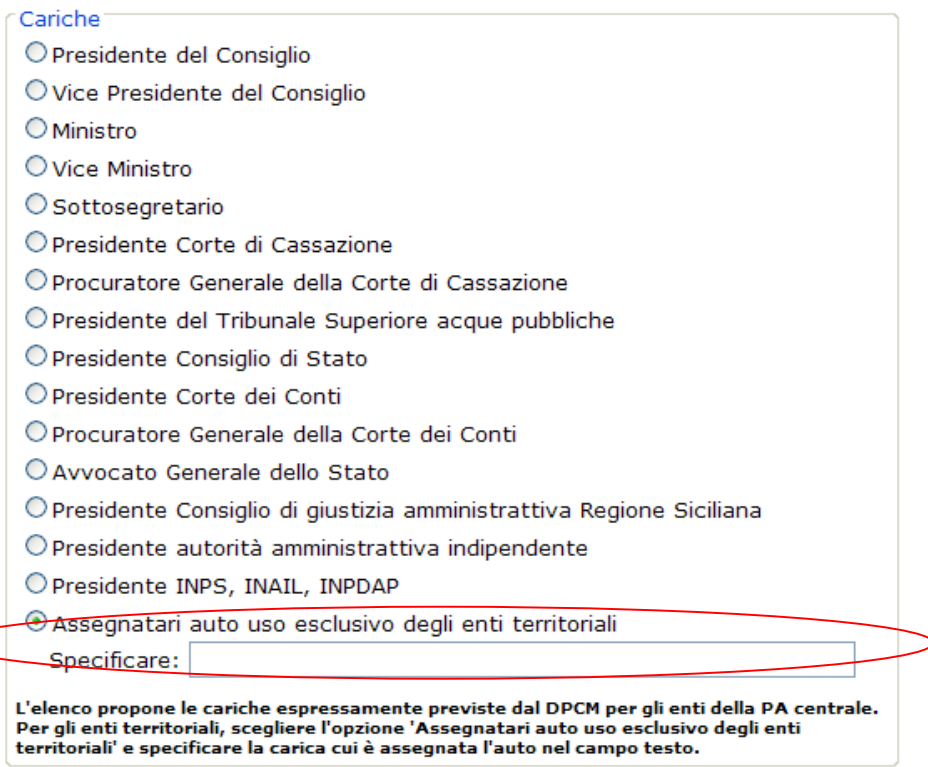

L'elenco propone le cariche espressamente previste dal DPCM per gli enti della PA centrale. Per gli <u>enti territoriali</u>, scegliere l'opzione *"Assegnatari auto uso esclusivo degli enti territoriali"* e specificare la carica cui è assegnata l'auto nel campo testo (*obbligatorio*).

In caso di auto assegnate in **uso NON esclusivo** occorre indicare le rispettive cariche alle quali l'auto risulta essere assegnata in virtù di quanto disposto dal DPCM del 3 agosto 2011:

| Asseanatari | AUTO | IN USO | NON   | ESCLU | ISIVO: |
|-------------|------|--------|-------|-------|--------|
| noocynatan  | 1010 | 11000  | 11011 | LOOLC | 0100.  |

| Cariche                                                                                                    |
|----------------------------------------------------------------------------------------------------|
| 🗌 Segretario Generale della Presidenza del Consiglio                                                                                                    |
| Capo di Gabinetto del Ministro                                                                                                    |
| 🗌 Capo dipartimento (o ufficio di pari livello) della Presidenza del Consiglio                                                                                                    |
| Segretario Generale del Ministro                                                                                                    |
| Capo dipartimento (o ufficio di pari livello) di Ministeri e autorità<br>indipendenti                                                                                                    |
| Presidente Ente Pubblico non economico                                                                                                    |
| Direttore di Agenzia                                                                                                    |
| Presidente Ente di Ricerca                                                                                                    |
| Presidente altre amministrazioni                                                                                                    |
| 🗌 Altri assegnatari PA Centrali                                                                                                    |
| 🗹 Assegnatari Enti Territoriali                                                                                                    |
| Specificare: Sindaco; Assessori; Dirigenti                                                                                                    |
| L'elenco fa riferimento alle cariche indicate nel DPCM per la PA centrale e include anche una<br>voce 'altri <del>assegnatari PA centrali'. Per gli Enti territoriali Se</del> lezionare, invece, la voce<br>'assegnatari Enti territoriali'. |

L'elenco propone le cariche espressamente previste dal DPCM per gli enti della PA centrale. Per gli <u>enti territoriali</u>, scegliere l'opzione "**Assegnatari enti territoriali**" e specificare le cariche cui è assegnata l'auto nel campo testo (*obbligatorio*).

**Attenzione**: nella descrizione delle cariche, separare ciascuna carica da un punto e virgola, come visualizzato nell'immagine.

 Settori e Funzioni. In caso di auto che risultano essere a disposizione di uffici e servizi dell'ente occorre indicare i settori nei quali l'auto viene impiegata e le relative funzioni cui i primi fanno riferimento.

Si ricorda che queste sono le auto utilizzate per espletare i servizi e le funzioni dell'ente sul territorio di riferimento e che oggetto del censimento sono esclusivamente le *autovetture* come definite dall'art 54 del codice della strada: veicoli destinati al trasporto di persone, aventi al massimo 9 posti, compreso quello del conducente.

Il tipo di veicolo è rilevabile dalla carta di circolazione.

|--|

| C Settore/i di utilizzo dell'auto                                |
|------------------------------------------------------------------|
| O Ambiente e tutela del territorio                               |
| O Servizi culturali e tutela del patrimonio artistico            |
| O Urbanistica, pianificazione territoriale e politiche abitative |
| ⊙Tributi, economia e finanza                                     |
| 🔘 Giustizia, affari legali                                       |
| O Istruzione e formazione                                        |
| O Lavoro                                                         |
| O Comunicazioni, media e informazione                            |
| ○ Servizi sociali e assistenziali                                |
| O Previdenza                                                     |
| O Servizi sanitari e politiche della salute                      |
| ORicerca, tecnologia e innovazione                               |
| O Sicurezza                                                      |
| 🔘 Mobilità, trasporti e infrastrutture                           |
| O Sport e politiche giovanili                                    |
| O Politiche agricole e dell'alimentazione                        |
| O Più Settori                                                    |
| OAltro                                                           |
| - Eussiani di utilizza dell'auto                                 |
|                                                                  |
| Amministrativa e giurídico-normativa                             |
|                                                                  |
| O Tecnica                                                        |
| © Più Servizi Funzioni                                           |
| © Altro                                                          |
|                                                                  |
|                                                                  |
| Note:                                                            |
| < Indietro Salva                                                 |

Salva i dati inseriti nella scheda auto.

**Attenzione**: la scheda viene salvata solo se tutti i campi obbligatori sono compilati. Se il salvataggio non viene effettuato e si tenta di andare alla scheda/schermata precedente (relativa ai dati tecnici e amministrativi dell'automobile) appare un messaggio di avviso di perdita dei dati. Per salvare i dati premere *Annulla* ed effettuare il salvataggio dei dati.

| Messagg | jo dalla pagina Web 🛛 🔀                                                                                            |
|---------|----------------------------------------------------------------------------------------------------|
| 2       | ATTENZIONE:<br>I dati inseriti non saranno salvati, la registrazione potrebbe risultatare INCOMPLETA.<br>Confermi? |
|         | OK Annulla                                                                                                    |

Passo 5 – Sezione Parco Auto - Salva i dati della scheda auto e visualizza l'elenco delle auto inserite

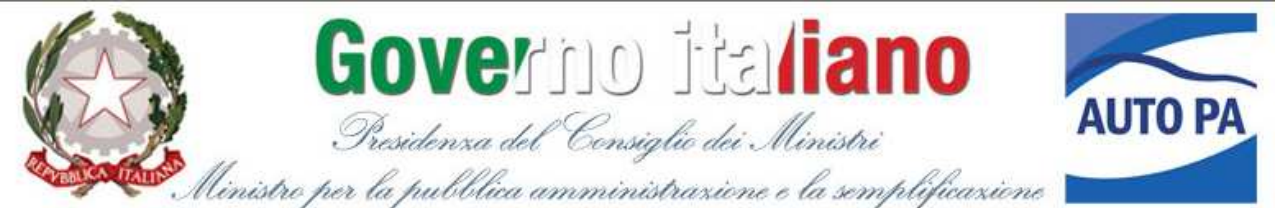

## CENSIMENTO PERMANENTE DELLE AUTO DI SERVIZIO DELLA PUBBLICA AMMINISTRAZIONE

| word Logo                                          | Cambia passv                                                              |                              | atti                                   | Guida Cont                                    | Parco Auto FAQ        | grafica Parco A                             | Home Ana                                                      |
|----------------------------------------------------|---------------------------------------------------------------------------|------------------------------|----------------------------------------|-----------------------------------------------|-----------------------|---------------------------------------------|---------------------------------------------------------------|
| ONE PUBBLI                                         | LL'AMMINISTRAZIO                                                          | ITUTO SCIENZA DE             | llegator ISAP - ISTI                   | Ente co                                       |                       |                                             |                                                               |
|                                                    | Stampa                                                                    | quelle in uso                | tte le auto 🔘 Solo                     | <u></u> ти                                    | ivo:                  | /identificativo:                            | Filtra per targa,                                             |
|                                                    |                                                                           |                              |                                        |                                               | 10                    |                                             |                                                               |
| Stato                                              | <u>Cilindrata</u>                                                         | <u>Periodo</u>               | <u>Titolo di possesso</u>              | matricolazione                                | itivo interno Anno i  | Identificativo inter                        | <u>Tarqa</u>                                                  |
| <u>Stato</u><br>Incompleta                         | <u>Cilindrata</u><br>tra 1.100 e 1.599                                    | <u>Periodo</u>               | <u>Titolo di possesso</u>              | matricolazione<br>2010                        | itivo interno Anno in | Identificativo inter                        | <u>Tarqa</u><br>RM12345679                                    |
| <u>Stato</u><br>Incompleta<br>In uso               | <u>Cilindrata</u><br>tra 1.100 e 1.599<br>tra 1.600 e 1.899               | <u>Periodo</u><br>01/01/2009 | <u>Titolo di possesso</u><br>Proprietà | matricolazione<br>2010<br>2009                | itivo interno Anno in | <u>Identificativo inter</u><br>Roma - Dip 2 | <u>Tarqa</u><br>RM12345679<br><b>1098765432</b>               |
| <u>Stato</u><br>Incompleta<br>In uso<br>Incompleta | Cilindrata<br>tra 1.100 e 1.599<br>tra 1.600 e 1.899<br>tra 1.600 e 1.899 | <u>Periodo</u><br>01/01/2009 | <u>Titolo di possesso</u><br>Proprietà | matricolazione<br>2010<br><b>2009</b><br>2010 | itivo interno Anno in | Identificativo inter<br>Roma - Dip 2        | <u>Tarqa</u><br>RM12345679<br><b>1098765432</b><br>1111123455 |

Inserisci nuova auto

Formez<sub>PA</sub>

Completata la compilazione della scheda auto, la scheda viene visualizzata nell'elenco delle schede auto inserite. L'elenco è ordinabile in base ai seguenti dati:

- Targa
- Identificativo Interno
- Anno Immatricolazione
- Titolo di possesso
- Periodo (vigenza contratto)
- Cilindrata
- Stato (In uso se il contratto risulta in essere, Non in uso se il contratto risulta terminato).

La ricerca delle schede auto può essere effettuata utilizzando i filtri di ricerca per targa o per identificativo interno (se utilizzato) oppure è possibile scegliere di visualizzare tutte le auto o solo le auto in uso.

L'elenco delle auto inserite viene visualizzato come prima schermata nei login successivi al primo.

## Aggiornamento e modifica dei dati, cancellazione di una scheda auto

Passo 6 - Sezione Parco Auto - Visualizza, Modifica o Elimina una scheda auto registrata

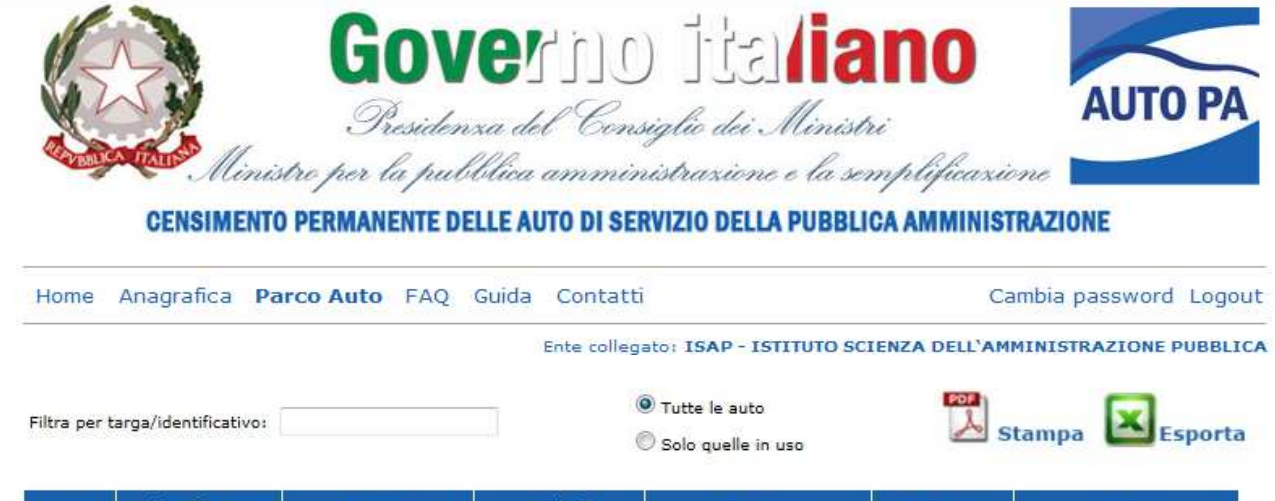

|         | interno | immatricolazione | possesso                       | Periodo                 | <u>Cilindrata</u>        | Stato                   |
|---------|---------|------------------|--------------------------------|-------------------------|--------------------------|-------------------------|
| AAAAAA  |         | 2011             | Proprietà                      | 11/11/2011              | tra 1.600 e<br>1.899     | In uso                  |
| XC123JP |         | 1996             | Proprietà                      | 01/01/2011              | minore o<br>uguale 1.099 | Richiesta cancellazione |
| AA      |         | 1990             | Noleggio (senza<br>conducente) | 01/01/2012 - 16/12/2013 | minore o<br>uguale 1.099 | Richiesta cancellazione |

Inserisci nuova auto

## Variazioni del parco auto successive al dicembre 2011

Dal **1° gennaio 2012** le amministrazioni devono, a norma del DPCM del 12 gennaio 2012 emanato dal Dipartimento della Funzione Pubblica, **aggiornare immediatamente** i propri dati registrando sul sistema le auto dismesse e i nuovi acquisti, e relative modalità di acquisizione.

Per i nuovi acquisti e noleggi si richiede di indicare anche i costi in euro **relativi all'intero contratto** (noleggio, leasing) e le procedure di acquisizione tra quelle elencate di seguito:

- Aperta
- Ristretta
- Negoziata
- Dialogo Competitivo
- Accordo Quadro
- Convenzione Consip
- Ricorso mercato elettronico

Le **dismissioni** delle auto vanno registrate inserendo la data del termine del contratto di acquisizione (proprietà, noleggio, leasing, comodato).

Per modificare i dati inseriti per un'auto <u>selezionare la scheda auto che si intende modificare</u> <u>dall'elenco delle schede auto inserite.</u> Verrà visualizzato il riepilogo dei dati dell'auto.

| logo                                                                                                    |
|----------------------------------------------------------------------------------------------------|
| Targa: AAAAAAA<br>Marca: Alfa Romeo<br>Modello: 156<br>Anno di immatricolazione: 2011<br>Alimentazione: Benzina<br>Cilindrata: tra 1.600 e 1.899<br>Omologazione: Euro5<br>Iscrizione al PRA: Sì<br>Comune di stazionamento: Asso<br>Identificativo interno:<br>Titolo di possesso: Proprietà<br>Ente comodante:<br>Dal: 11/11/2011<br>Al: a oggi<br>Modalità di utilizzo: Uso esclusivo con autista<br>Procedura di acquisizione o noleggio:<br>Costo in euro per acquisto, noleggio o leasing: |
| Assegnazione                                                                                                    |
| Vice Presidente del Consiglio                                                                                                    |
|                                                                                                    |
| Note:                                                                                                    |

In basso alla schermata è possibile scegliere il comando *Modifica* che consentirà di aprire la scheda dell'auto in editing.

Dalla stessa pagina è possibile effettuare la cancellazione dell'intera scheda auto, mediante il comando *Elimina Scheda* che cancellerà del tutto la scheda selezionata. La cancellazione della scheda relativa all'auto non è automatica. La richiesta sarà valutata da parte dello staff di Formez PA che verificherà la congruità della motivazione per cui si è deciso di eliminare l'auto.

# La cancellazione della scheda auto è consentita infatti solo nei casi in cui si è proceduto con l'inserimento di autovetture non censibili, ovvero:

- gli autoveicoli che non rientrano nella tipologia di cui l'art 54 lett. A del CdS, quali autobus, autocarri, trattori, autotreni, autovetture per uso speciale o per trasporti specifici, autoarticolati, autosnodati, caravan e mezzi d'opera (come definiti dall'art 54 lettera B e successive, del codice della strada);

- tutti gli altri tipi di veicoli diversi dalle autovetture , quali motocicli e motoscafi;

- ai sensi del DPCM del 3 agosto 2011, art. 1 comma 3, <u>non costituiscono oggetto della</u> <u>rilevazione</u> censuaria, né del monitoraggio, le autovetture adibite ai servizi di tutela dell'ordine e della sicurezza pubblica, della salute e incolumità pubblica, della sicurezza stradale, della difesa e sicurezza militare, nonché ai servizi ispettivi relativi a funzioni di carattere fiscale e contributivo;

- le auto con targa speciale <u>utilizzate in via esclusiva</u> per i servizi previsti dall'art 1 comma 3 del Dpcm del 3 agosto 2011;

- le autovetture dotate di strumentazioni e dispositivi che ne modifichino la destinazione di uso, <u>regolarmente riportati sulla carta di circolazione</u>.

Cliccando sulla voce *Elimina scheda*, apparirà un messaggio in pop up che richiede la conferma dell'azione:

|                                                                                                    | ATTENZIONE                                                                                                    | × | Stamp        |
|----------------------------------------------------------------------------------------------------|----------------------------------------------------------------------------------------------------|---|--------------|
| iepilogo<br>Targa: AAAAAAA<br>Marca: Alfa Romeo<br>Modello: 156<br>Anno di immatricolazion<br>Alimentazione: Benzina<br>Cilindrata: tra 1.600 e<br>Omologazione: Euro5<br>Iscrizione al PRA: Sì<br>Comune di stazionamen | <ul> <li>Per specificare la semplice<br/>dismissione di un automezzo non più<br/>in uso, si prega di utilizzare la<br/>procedura di MODIFICA e NON QUELLA<br/>DI CANCELLAZIONE.</li> <li>Procedendo invece con la richiesta di<br/>cancellazione, sarà necessario</li> </ul> |   | <u>Stamp</u> |
| Identificativo interno:<br>Títolo di possesso: <b>Prop</b><br>Ente comodante:                                                                                                    | Annulla richiesta di cancellazione                                                                                                    |   |              |
| Dal: 11/11/2011<br>Al: a oggi<br>Modalità di utilizzo: Uso<br>Procedura di acquisizion<br>Costo in euro per acquis                                                                                                    | Prosegui con la richiesta di<br>cancellazione                                                                                                    |   |              |
|                                                                                                    | Assegnazione                                                                                                    |   |              |

<u>Se si sceglie di proseguire con la richiesta di cancellazione</u> apparirà un elenco di motivazioni tra le quali bisogna selezionare quella pertinente.

| Indicare il motivo per cui si intende procedere alla cancellazione                                                                                                    |
|----------------------------------------------------------------------------------------------------|
| Targa errata                                                                                                    |
| 🛇 Duplicazione (autovettura già registrata)                                                                                                    |
| © Automezzo non immatricolato come autovettura (motoveicolo, autocarro, veicolo di lavoro, autoambulanza, autobus,)                                                                        |
| Auto dotate di strumentazioni e dispositivi regolarmente riportati sulla carta di circolazione utilizzate in via<br>esclusiva per i servizi previsti dall'art 1 comma 3 del Dpcm 3/08/2011 |
| Auto con targa speciale utilizzate in via esclusiva per i servizi previsti dall'art 1 comma 3 del Dpcm<br>3/08/2011 (sicurezza pubblica, sicurezza stradale, difesa, servizi ispettivi,)   |
| 🛇 Auto adibite ai servizi di polizia                                                                                                    |
| Altro (specificare)                                                                                                    |
| Selezione obbligatoria                                                                                                    |
| < Indietro Modifica Conferma cancellazione                                                                                                    |

Se nell'elenco non è presente la motivazione adatta, cliccando su **Altro** si aprirà uno spazio in cui è possibile specificare ulteriori motivazioni

| Indicare il motivo per cui si intende procedere alla cancellazione                                                                                                    |
|----------------------------------------------------------------------------------------------------|
| © Targa errata                                                                                                    |
| 🛇 Duplicazione (autovettura già registrata)                                                                                                    |
| Automezzo non immatricolato come autovettura (motoveicolo, autocarro, veicolo di lavoro, autoambulanza, autobus,)                                                                                                    |
| © Auto dotate di strumentazioni e dispositivi regolarmente riportati sulla carta di circolazione utilizzate in via esclusiva per i servizi previsti dall'art 1 comma 3 del Dpcm 3/08/2011                                                                                                    |
| Auto con targa speciale utilizzate in via esclusiva per i servizi previsti dall'art 1 comma 3 del Dpcm     3/08/2011 (sicurezza pubblica, sicurezza stradale, difesa, servizi ispettivi,)                                                                                                    |
| © Auto adibite ai servizi di polizia                                                                                                    |
| Altro (specificare)     Altro (specificare)     Altro (specificare) |
|                                                                                                    |
|                                                                                                    |

#### < Indietro Modifica Conferma cancellazione

Per procedere, cliccare sul pulsante **Conferma cancellazione.** Apparirà un messaggio che avvisa dell'inoltro della richiesta al back office. Qualora si ritenga valida la motivazione, il sistema invia un'email di conferma di avvenuta cancellazione della scheda all'indirizzo esistente nella scheda anagrafica dell'ente<sup>3</sup>.

| Indicare il motivo per cui si intend                                     | e procedere alla cancellazione                                                                                     |                                                                                                    |
|--------------------------------------------------------------------------|----------------------------------------------------------------------------------------------------|----------------------------------------------------------------------------------------------------|
|                                                                          |                                                                                                    |                                                                                                    |
| 🔘 Targa errata                                                           |                                                                                                    |                                                                                                    |
| O Duplicazione (autovettura già r                                        | egistrata)                                                                                                    |                                                                                                    |
| O Automezzo non immatricolato o autobus,)                                | come autovettura (motoveicolo, autocarro, veico                                                                    | lo di lavoro, autoambulanza,                                                                                                    |
| O Auto dotate di strumentazioni e esclusiva per i servizi previsti dall' | e dispositivi regolarmente riportati sulla carta di<br>art 1 comma 3 del Docm 3/08/2011                            | circolazione utilizzate in via                                                                                                    |
| C                                                                        | ANCELLAZIONE ×                                                                                                    |                                                                                                    |
| 3/08/2011 (sicurezza pubblic                                             |                                                                                                    | comma 3 del Dpcm                                                                                                    |
| Auto adibite ai servizi di po                                            | La richiesta di cancellazione sta per<br>essere inviata al vaglio del backoffice<br>per la verifiche di competenza |                                                                                                    |
| Itro (specificare)                                                       | per le verniche di competenza.                                                                                     |                                                                                                    |
| da rottamare                                                             |                                                                                                    | *                                                                                                    |
|                                                                          | ОК                                                                                                    | The second second secon |
| <u>&lt; Indietro</u> <u>Modifica</u>                                     |                                                                                                    |                                                                                                    |

<sup>&</sup>lt;sup>3</sup> Vedasi "Guida al censimento e monitoraggio: modalità e termini di partecipazione" disponibile sul sito www.censimentoautopa.gov.it

Terminata l'operazione di modifica o eliminazione, il sistema propone la visualizzazione della pagina iniziale con l'elenco delle <u>auto inserite</u> e aggiornerà il relativo stato dell'auto (Richiesta cancellazione, Cancellata).

| Home          | Anagrafica <b>Pa</b>                    | rco auto Banca I                | Dati Pubblica                  |                                         |                          | <u>Cambia password</u> Loqout |
|---------------|-----------------------------------------|---------------------------------|--------------------------------|-----------------------------------------|--------------------------|-------------------------------|
| Filtra per ta | arga/identificativo:                    |                                 |                                | ) Tutte le auto<br>) Solo quelle in uso | s 🖉                      | itampa 💽 Esporta              |
| <u>Tarqa</u>  | <u>Identificativo</u><br><u>interno</u> | <u>Anno</u><br>immatricolazione | <u>Titolo di</u><br>possesso   | <u>Periodo</u>                          | <u>Cilindrata</u>        | <u>Stato</u>                  |
| АААААА        |                                         | 2011                            | Proprietà                      | 11/11/2011                              | tra 1.600 e<br>1.899     | Richiesta cancellazione       |
| AA            |                                         | 1990                            | Noleggio (senza<br>conducente) | 01/01/2012 - 16/12/2013                 | minore o<br>uguale 1.099 | In uso                        |
| XC123JP       |                                         | 1996                            | Proprietà                      | 01/01/2011                              | minore o<br>uguale 1.099 | In uso                        |
|               |                                         | -                               | <u>Inserisci n</u>             | <u>uova auto</u>                        |                          |                               |
|               |                                         |                                 | FAQ Guida                      | Contatti                                |                          |                               |
|               |                                         |                                 |                                |                                         |                          | Formez                        |

## LOGOUT

Per uscire dal sistema in qualsiasi momento cliccare sul comando di Logout.

Dopo 20 minuti di inattività, il sistema effettua il logout automatico per motivi di sicurezza.

## STAMPA ED ESPORTAZIONE DEI DATI

E' possibile stampare, esportando il file in pdf, l'elenco delle schede auto inserite e il riepilogo di ciascuna autovettura utilizzando il comando *Stampa*. E' anche possibile esportare in formato excel i dati attraverso il comando *Esporta*.

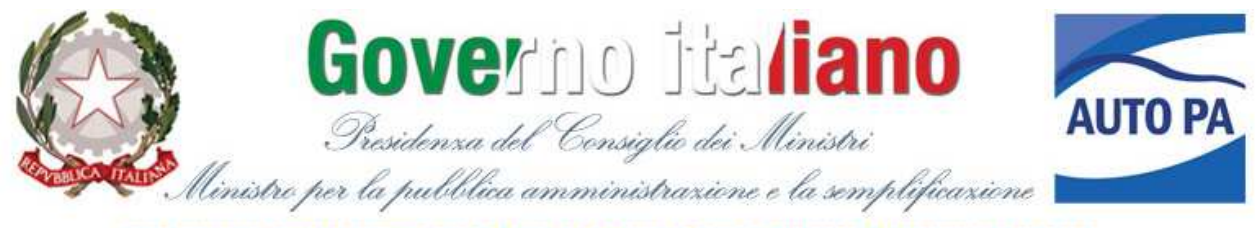

CENSIMENTO PERMANENTE DELLE AUTO DI SERVIZIO DELLA PUBBLICA AMMINISTRAZIONE

| sword Logo                                  | Cambia passv                                                                     |                                                                                                    | tatti                                  | Guida Cont                                                                                                    | rco Auto FA         | grafica Pa                 | Ana                           | Home                                        |
|---------------------------------------------|----------------------------------------------------------------------------------|----------------------------------------------------------------------------------------------------|----------------------------------------|----------------------------------------------------------------------------------------------------|---------------------|----------------------------|-------------------------------|---------------------------------------------|
|                                             | ELL'AMMINISTRAZI                                                                 | ITUTO SCIENZA DI                                                                                                    | ollegato: ISAP - IST                   | Ente co                                                                                                    |                     |                            |                               |                                             |
| Esporta                                     | Stampa                                                                           | quelle in uso                                                                                                    | utte le auto 🔘 Solo d                  | <u>.</u> ти                                                                                                    | ı                   | /identificativ             | er targa                      | Filtra per                                  |
| and the second second                       | and the second second                                                            | ( and the second second s | Sector and the sector sector sector    | and the second second sec | and a second second | -                          |                               | -                                           |
| Stato                                       | <u>Cilindrata</u>                                                                | <u>Periodo</u>                                                                                                    | <u>Titolo di possesso</u>              | nmatricolazione                                                                                                    | ro interno Ann      | Identificati               | ga                            | Targ                                        |
| <u>Stato</u><br>Incompleta                  | Cilindrata<br>tra 1.100 e 1.599                                                  | <u>Periodo</u>                                                                                                    | <u>Titolo di possesso</u>              | nmatricolazione<br>2010                                                                                                    | o interno Ann       | <u>Identificati</u>        | ga<br>45679                   | Tarq<br>RM1234                              |
| Stato<br>Incompleta<br>In uso               | Cilindrata<br>tra 1.100 e 1.599<br>tra 1.600 e 1.899                             | <u>Periodo</u><br>01/01/2009                                                                                                    | <u>Titolo di possesso</u><br>Proprietà | nmatricolazione<br>2010<br>2009                                                                                                    | 2 2 Ann             | Identificati<br>Roma - Dip | ga<br>45679<br>5432           | Targ<br>RM1234<br>1098763                   |
| Stato<br>Incompleta<br>In uso<br>Incompleta | <u>Cilindrata</u><br>tra 1.100 e 1.599<br>tra 1.600 e 1.899<br>tra 1.600 e 1.899 | <u>Periodo</u><br>01/01/2009                                                                                                    | <u>Titolo di possesso</u><br>Proprietà | 2010<br>2009<br>2010<br>2009                                                                                                    | 2 Ann               | Identificati<br>Roma - Dip | ga<br>45679<br>55432<br>23455 | <u>Tarq</u><br>RM1234<br>109876:<br>1111123 |

Inserisci nuova auto

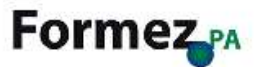

Per la stampa dell'elenco è possibile scegliere di includere tutte le auto o scegliere di stampare l'elenco relativo solo alle auto il cui stato risulta essere *in uso* (vedi passo 5).

Cliccando sul pulsante *Esporta in PDF*, verrà aperta una nuova finestra del browser internet utilizzato e sarà possibile stampare e/o salvare sul proprio PC il file della stampa.

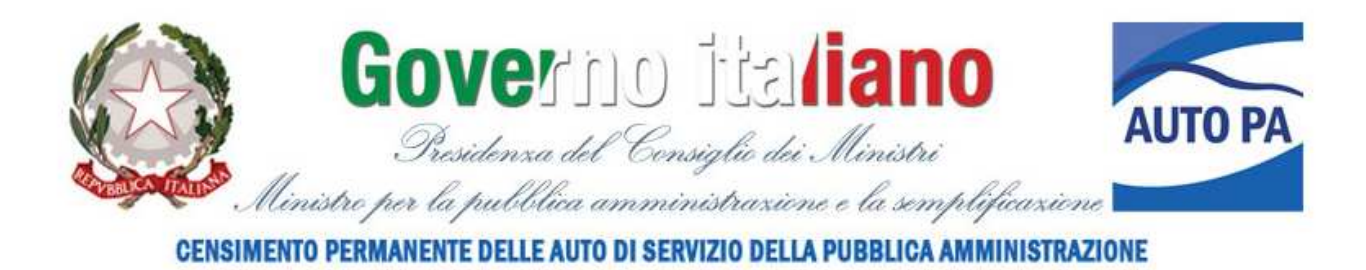

Quali autovetture si desidera vengano riepilogate?

Tutte le auto ○Solo quelle in uso

< Chiudi

Esporta in PDF >

Cliccando sul pulsante *Esporta in Excel*, dalla finestra di dialogo che verrà visualizzata, sarà possibile salvare sul proprio PC il file dei dati inseriti in formato xls.

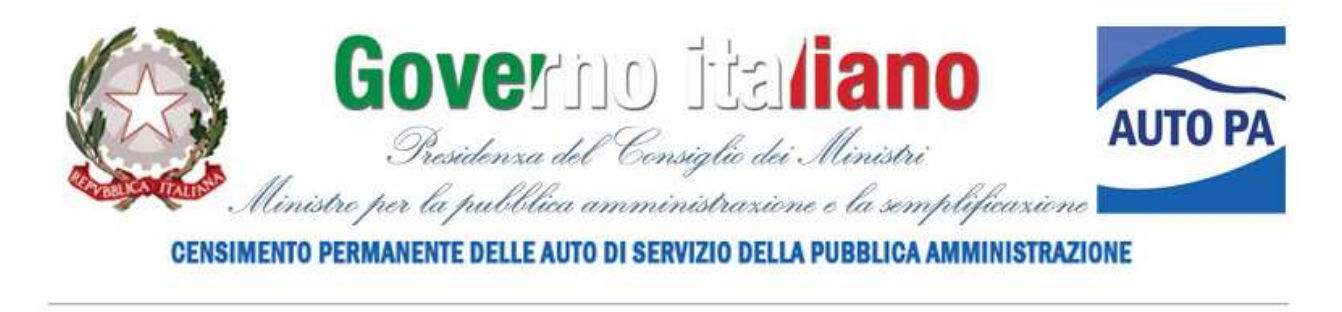

## Quali autovetture si desidera vengano riepilogate?

Tutte le auto ○Solo quelle in uso

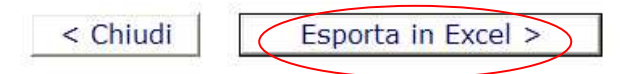

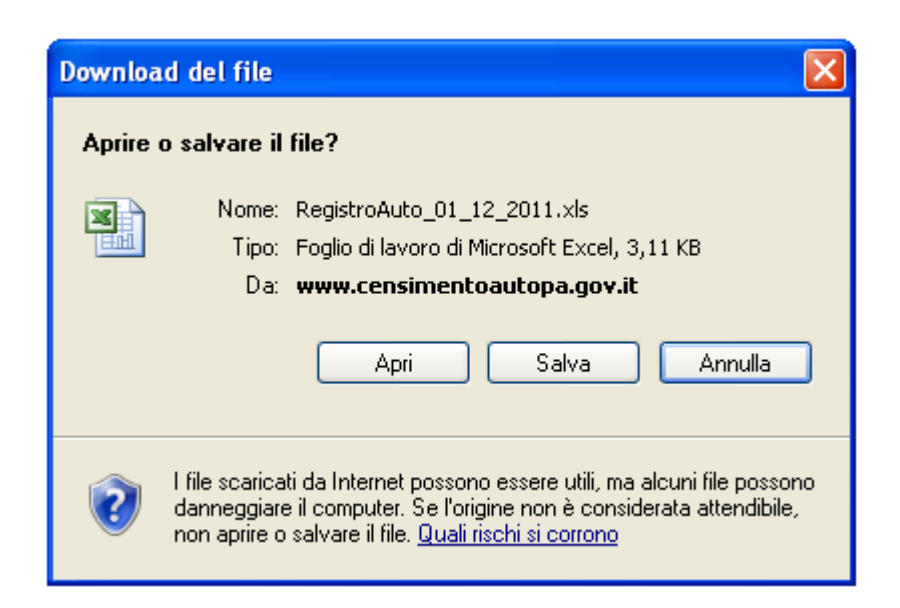

## SUGGERIMENTI

Si consiglia di:

- non aprire più finestre dal browser internet mentre si inseriscono i dati, ciò potrebbe causare un disallineamento nel salvataggio dei dati;
- navigare tra le sezioni del sito e tra le pagine utilizzando i relativi comandi posti nella barra di navigazione e alla fine di ciascuna pagina. Non utilizzare i comandi *Avanti*; *Indietro* del browser di navigazione internet;
- salvare sempre i dati immessi prima di spostarsi su sezioni o pagine diverse del sito;
- utilizzare la funzionalità Zoom del browser sempre al 100% per evitare problemi nella visualizzazione dei campi.

## **INFORMAZIONI E ASSISTENZA**

Help Desk Formez PA Telefono: 06 82888731 (ore 9-13) e-mail: <u>censimentoautopa@formez.it</u>